#### METODE AVANSATE DE GESTIUNE A DOCUMENTELOR ȘI A SISTEMELOR DE CALCUL - CURS 1 -

Asist. Diana – Florina Şotropa

www.cs.ubbcluj.ro/~diana.sotropa

### Cuprins

- Studierea materiei;
- Obiective;
- Evaluare;
- Sistemul de Operare Windows.

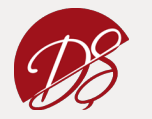

#### Structura materiei

- Sistemul de Operare Windows;
- Sistemul de Operare Linux;
- Recapitulare.

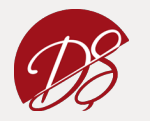

#### Obiective

- Cunoaşterea noţiunilor generale de birotică şi utilizarea sistemului de operare Windows în informatica de birou;
- Cunoașterea conceptelor de bază din tehnologia informației;
- Formarea capacităților de utilizare a calculatorului şi înţelegerea modului de organizare a fişierelor;
- Utilizarea sistemului de operare Linux.

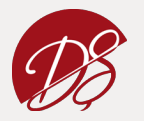

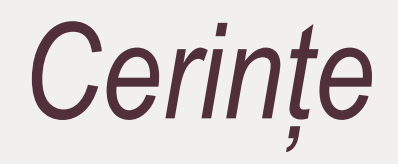

• La unele cursuri se va da o lucrare de control, notată cu 0.1 puncte. Suma punctelor obținute se va aduna la nota finală;

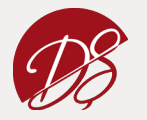

#### Module

- Noţiuni generale de Birotică şi elemente uzuale ale S.O. Windows;
- S.O. Linux.

\* Materia de curs nu se va mai preda inca o data la laborator

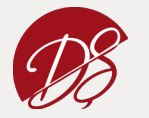

#### Evaluare

• La sfârșitul fiecărui modul va fi notată activitatea la laborator cu câte o notă. Media acestor note va fi considerată activitatea din timpul laboratoarelor:

N1 = 40% din nota finală

• Test grilă în sesiune:

N2 = 60% din nota finală

- \* Ambele note trebuie să fie cel puțin 5
- Nota obținută la lucrările de control de la curs:

N3 = maxim 0.5 puncte bonus la nota finală

#### Nota finală = N1 + N2 + N3

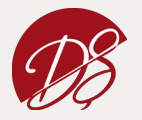

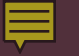

## TEHNOLOGIA INFORMAȚIEI

- Concepte de bază -

9

#### *Aplicațiile calculatoarelor*

 folosirea unui editor de texte pentru crearea de materiale şi prezentarea lor într-o formă tipărită

(ex. Microsoft Office Word, Open Office Writer);

- crearea graficelor, tabelelor și diagramelor și folosirea lor în prezentări tipărite sau alte forme digitale variate (ex. Microsoft Office Excel, OpenOffice Spreadsheet);
- folosirea unor baze de date pentru a uşura munca (ex. Microsoft Office Access);
- folosirea aplicaţiilor de prezentări pentru a face un curs mai atractiv; (ex. Microsoft Power Point)
- folosirea comunicaţiei prin Internet şi poşta electronică pentru a accesa şi schimba informaţii;
- editarea unor imagini

(ex. MS Paint, Gimp, Photoshop, Corel, etc.).

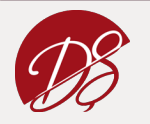

#### *Noțiuni elementare*

- Hardware
  - reprezintă numele generic dat totalității părților fizice ale unui calculator.
    Este suportul fizic pe care rulează o platformă (ex. Windows, Linux, Solaris, Unix, etc.), programele și aplicațiile;
- Software
  - reprezintă totalitatea programelor care rulează pe un calculator.

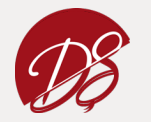

Ē

# *Tipuri de calculatoare*

- dpdv hardware -

- Statice:
  - Server folosit ca şi coordonator, în cazul în care există o rețea de calculatoare; are capacitate de lucru foarte mare, viteză mare, poate susține aplicatii diverse şi controlează traficul în rețea (ex. în birouri);
  - Desktop folosite, în general, atât pentru mediul de afaceri cât și pentru uz casnic; au diferite forme si mărimi - tendința este de a le minimaliza pentru un spațiu tot mai mic; nu au o putere foarte mare, dar au o aplicabilitate foarte largă;
  - Workstations folosite pentru aplicații în inginerie (cad / cam),
    dezvoltare de software etc., în general pentru tot ceea ce necesită o viteză si o putere moderate, capacități grafice de înaltă calitate;
- Mobile:
  - Laptop sau notebook oferă mobilitate, viteză si capacitate de lucru comparabilă cu un desktop sau un workstation, în funcţie de scopul pentru care a fost creat.

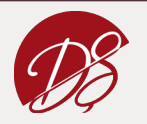

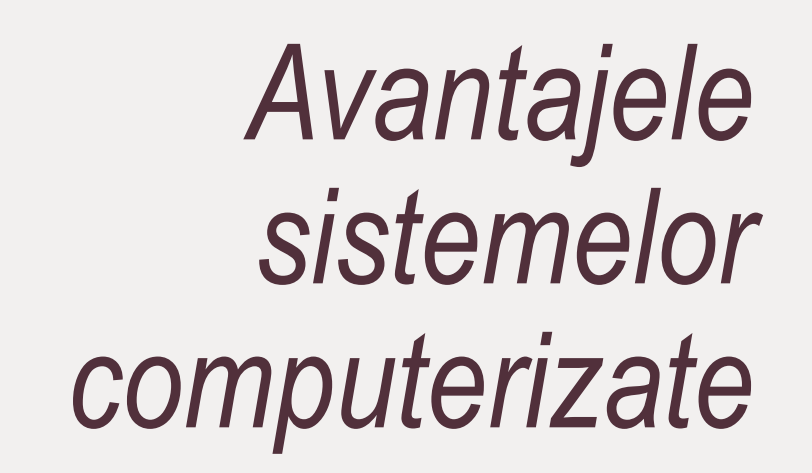

- Viteza de calcul
- Îmbunătățirea comunicației și colaborării
- Creșterea productivității
- Îmbunătățirea prelucrarii datelor
- Posibilitatea manipulării datelor gigant
- Ajută la creșterea calității deciziilor
- Rapiditatea deciziilor
- Utilizarea Internetului
- Accesare de oriunde şi oricând

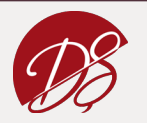

Ę

Justificarea implementării aplicațiilor

- Economia în continuă schimbare;
- Operații multe în lumea afacerilor;
- Comerțul electronic;
- Rezolvarea problemelor de profit și eficiență;
- Obținerea informațiilor în timp real;
- Reducerea costurilor și creșterea calității.

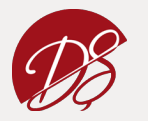

## BIROTICĂ

- Noțiuni generale de birotică -

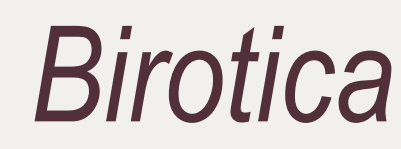

- Birotica este stiinta care se ocupa cu automatizarea, eficientizarea sistemului informational dintr-o organizatie;
- Obiectivul general: creșterea calității productivității și flexibilității muncii de birou.

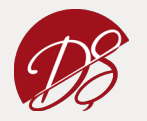

Componente ale sistemului informațional

- **Componenta hardware**: totalitatea echipamentelor de calcul și comunicații dintr-un birou;
- **Componenta soft**: totalitatea programelor și pachetelor de programe necesare procesării de informații;
- Resursa umană;
- Informațiile care se tratează în interiorul sistemului de birou.

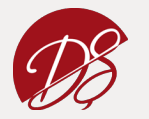

### Activități principale

- culegerea de informații, prelucrarea acestora și difuzarea lor;
- stocarea informatiilor în fisiere;
- coordonarea proiectelor;
- coordonarea activităților independente;
- eficientizarea activității umane prin reducerea efortului fizic și atingerea dezideratului de birou fără hârtie.

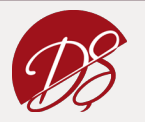

#### Funcțiile biroticii

- de gestionare a documentelor;
- de transmitere a mesajelor;
- de rezolvare a problemelor grupurilor de lucru.

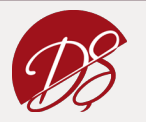

## SISTEMUL DE OPERARE WINDOWS

- Microsoft Windows -

#### Microsoft Windows

- mediu care utilizează pictograme (icons) și meniuri (în loc de comenzi) grupate în ferestre care constituie o interfață grafică (GUI -Graphical User Interface);
- permite gestionarea fişierelor, lansarea de aplicaţii, programe utilitare, etc., utilizând mouse-ul, care permite indicarea unor obiecte, execuţia unui click, dublu click, tragerea unor obiecte etc.;
- suprafata de lucru (desktop) este fundalul pe care sunt plasate toate obiectele;

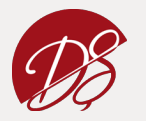

#### Componentele suprafeței de lucru

- **Pictogramele** simboluri grafice reprezentând fisiere, programe, informatii, etc.;
- Indicatorul de mouse sub forma unei sageti, este utilizat la selectarea obiectelor;
- **Butonul Start** aflat în partea stânga-jos a ecranului, permite afisarea meniului de Start care contine o lista de comenzi de lansare a programelor, de deschidere a fisierelor recent folosite, cautarea documentelor, etc.;
- Bara de sarcini (Taskbar) contine câte un buton corespunzator fiecarei aplicatii lansate în executie;
- Zona System tray aflata în partea dreapta-jos a ecranului,contine informatii referitoare la timp, data, etc.

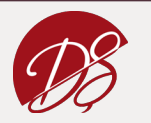

#### Fereastra

- domeniu dreptunghiular din ecran care contine pictograme pentru directoare, fisiere sau programe;
- **Deschidere** dublu click pe pictograma atasata acesteia;
- Redimensionare prin tragerea marginilor;
- Mutare prin tragerea barei de titlu;
- **Închidere** tastând ALT + F4 sau dublu click pe pictograma sau click pe butonul de închidere;
- Trecerea rapidă dintr-o fereastră în alta se poate realiza prin intermediul barei de sarcini sau tastând ALT + TAB.

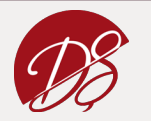

#### Meniu

- Lista de comenzi;
- Deschidere click pe denumirea sa din bara de meniuri;
- Tipuri de comenzi:
  - Marcaj de validare;
  - Selecție din grup;
  - Submeniu;
  - Caseta de dialog.

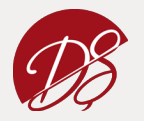

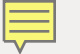

#### Meniu

Caseta de dialog:

۲

- Butoane de opțiune permit selectarea unei singure opțiuni dintr-un grup;
- Casete de text se utilizează la introducerea unor mesaje, numere, etc.;
- Butoane de incrementare creşterea sau descreşterea unei valori numerice;
- Casete de validare sunt comutatoare de activare sau dezactivare a unei opţiuni;
- Butoane de comandă au ca efect executarea (continuarea) unei acțiuni (comenzi);
- Casete cu liste conțin liste care se pot vedea în întregime utilizând bara de derulare;
- Liste derulante sunt casete cu liste care afiseaza doar un singur rând, iar pentru a vedea întreaga lista aceasta se poate deschide actionând click pe sageata din dreapta casetei;
- Etichete se folosesc la casetele de dialog cu multe comenzi. Prin activarea unei etichete (executând clic pe aceasta) se va afisa doar un subgrup de comenzi corespunzatoare etichetei alese.

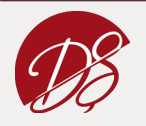

### Comenzi rapide

- CTRL + C Copiere (Copy)
- CTRL + V Inserare (Paste)
- CTRL + Z Anulare (Undo)
- CTRL + X Decupare (Cut)
- CTRL + P *Tipărire (Print)*
- CTRL + S Salvare (Save)

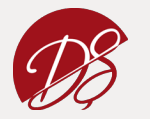

### Comenzi rapide

- Selectarea unui grup continuu
  - click pe o pictograma aflată într-un colţ, apoi ţinând apăsată tasta SHIFT se execută click pe pictograma din colţul diagonal opus;
  - se apasă butonul stâng al mouse-ului pe pictograma aflată în colţul dreptunghiului pe care dorim să îl selectăm si se trage pâna la pictograma diagonal opusă;

#### • Selectarea unui grup necontinuu

 se realizează executând click succesiv pe fiecare pictogramă ținând apăsată tasta CTRL.

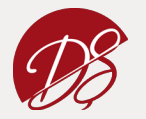

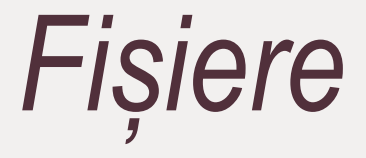

- colecție de date, grafice, imagini, care au un nume şi o extensie;
- Tipuri de fișiere:
  - fişierele executabile, se recunosc după extensii cum ar fi \*.exe,
    \*.com, \*.bat etc.,
  - fişiere de tip **text** (\*.txt, \*.doc, \*.rtf etc.),
  - fişiere grafice (\*.gif, \*.bmp, \*.tif, \*.jpg etc.),
  - fișiere tip colecție de **date** (\*.dat, \*.dbf etc.),
  - fişiere de tip **Web** (\*.htm,\*.html, etc.).

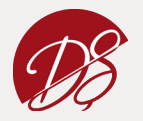

#### Directoare

- grupare de fişiere şi subdirectoare;
- alcătuiesc o structură arborescentă care reprezintă, pentru utilizatorul calculatorului, organizarea logică a datelor;

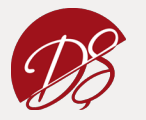

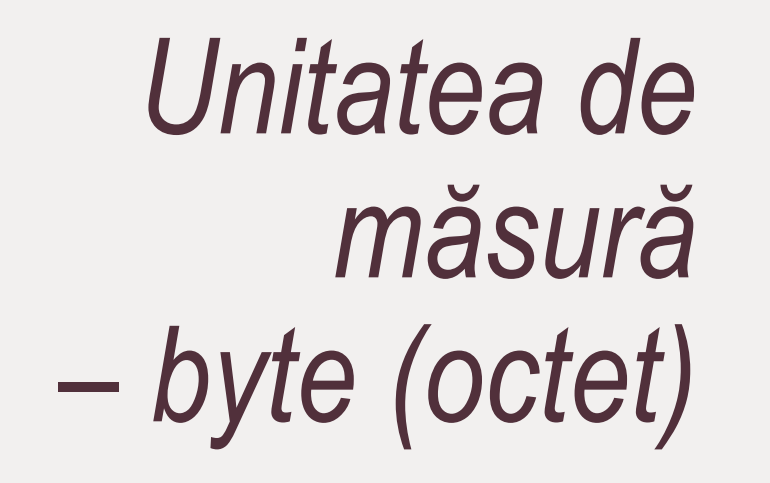

- 1byte = 1octet = 8biţi;
- Multiplii byte-ului sunt:
  - kilobyte-ul 1kB = 1024B
  - megabyte-ul 1MB = 1024kB = 1048576B
  - gigabyte-ul 1GB = 1024MB = 1073741824B.
- Byte-ul este utilizat la măsurarea capacității de stocare (KB,MB,GB).

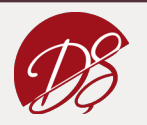

Ē

### TOTAL COMMANDER

- Microsoft Windows -

#### Total Commander

- gestionarea dialogului utilizator calculator într-un mod prietenos;
- conţine două ferestre, una în partea stângă, alta în partea dreaptă;
- fiecare fereastră vizualizează structura directorului curent;

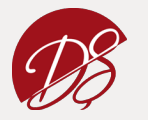

#### Total Commander -ZONE

- Zona de meniuri Files, Mark, Commands, Net, Show, Configuration, Start;
- Zona de afişare a informaţiilor cele două ferestre;
- Zona prompterului de sistem introducere comenzi Dos + execuţie;
- Zona tastelor funcții zonă de scurtături:
  - F3 Vizualizează un fișier;
  - F4 Editează un fișier;
  - SHIFT + F4 Creează un fișier;
  - F5 Copiază un grup de fişiere/directoare selectate cu tasta insert dintr-o fereastră în alta;
  - F6 Redenumeşte şi/sau mută fişiere şi directoare selectate;
  - F7 Creează un director în fereastra activă cu un nume specificat;
  - F8 Şterge un director, fişiere selectate;
  - ALT + F4 Exit încheie sesiunea de lucru al utilitarului Total Commander.

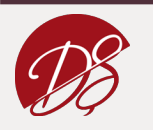

#### Total Commander – Comenzi avansate

- Compararea a două fișiere:
  - Selectare fișiere;
  - Files > Compare by content;
- Asocierea tipurilor de fișiere cu anumite programe (ex. .docx cu Microsoft Office Word):
  - Selectare fișier;
  - Files > Associate With;
- Căutare fișiere pe disk:
  - Commands > Search

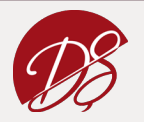

#### Total Commander – Comenzi avansate

- Redenumirea simultană a mai multor fișiere:
  - Files > Multi-Rename Tool;
- Sincronizarea a două directoare
  - Commands > Synchronize Dirs;
  - Compare;
  - Synchronize;
- Conectare la un server FTP
  - NET > FTP New Connection

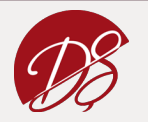

## LINIA DE COMANDĂ WINDOWS

- Lucrul cu fișiere -

36

#### Linia de comandă Windows

- Folosirea tastaturii si nu a mouse-ului !
- Tranziție către SO Linux => știință, inginerie, industrie;

- Nu se ține cont de folosirea literelor mici sau literelor mari
- Numele fișierelor pot avea maxim 255 caractere + 3 caractere extensia
- Ștergerea unui fișier sau director e definitivă (fără Recycle Bin)
- Help: /?
- Scop:
  - Organizarea ierarhică a fișierelor și directoarelor
  - ⇔ echivalență cu interfața grafică Windows

#### Start => Run => cmd

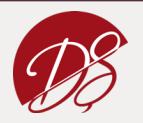
### CLS · Curățarea ecranului

### CLS

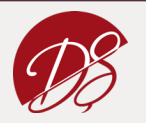

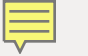

# *DIR ⇔analog cu dublu-click pe folder pentru a-l vedea conținutul*

- DIR [pathname(s)] [display\_format] [file\_attributes] [sorted] [time] [options]
  - pathname: drive, folder, fisier, \*, ?
  - display\_format: /P, /W, /D
  - file\_attributes: /A
  - sorted: /O
  - time: /T
  - options: /S, /B, /L, /Q, /N, /X, /C, /-C

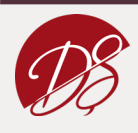

#### Afişarea tuturor directoarelor dintr-un director

### DIR cale-către-director

• Afișarea tuturor directoarelor și subdirectoarelor recursiv

DIR /s

• Afişează doar numele fișierelor și folderelor

DIR /s /b

• Afișarea fișierelor și directoarelor sortate

### DIR

⇔analog cu dublu-click pe folder pentru a-l vedea conținutul

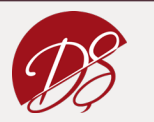

#### • Afișarea tuturor fișierelor cu o anumită extensie

### DIR \*.extensie

• Afișarea fișierelor care respecta o anumita conditie

DIR /a

Afişarea fişierelor ascunse | a fişierelor care nu sunt ascunse

DIR /ah DIR /a:h | DIR /a:-h

• Afișarea paginată a fișierelor și directoarelor

DIR /p

• Afișarea fișiereleor și directoarelor + owner

# DIR

⇔analog cu dublu-click pe folder pentru a-l vedea conținutul

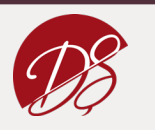

# DIR

⇔analog cu dublu-click pe folder pentru a-l vedea conținutul • Afișarea informațiilor despre accesare, creare, modificare

### DIR /t

• Afișarea fișierelor și directoarelor pe coloane, sortat pe linii

DIR /w

Afişarea fişierelor şi directoarelor pe coloane, sortat pe coloane

DIR /d

• Afișarea fișierelor și directoarelor lowercase

DIR /L

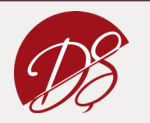

### Afişare nume fisier in format lung

DIR /n

• Afişare nume filier in format scurt

• Nu include separatorul pentru mii

• Include separatorul pentru mii

# DIR

⇔analog cu dublu-click pe folder pentru a-l vedea conținutul

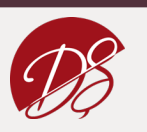

# CD

• Afișarea directorului curent

CD

• Schimbarea directorului

### CD cale-către-director

• Schimbarea directorului în directorul părinte

CD ..

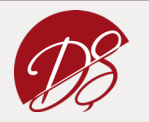

# CD

• Schimbarea directorului în directorul bunic (2 nivele mai sus)

 $CD \dots \setminus$ 

• Schimbarea directorului în directorul utilizatorului logat

### CD %USERPROFILE%

• Schimbarea directorului current in directorul radacina

CD \

• Schimbarea unitatii curente de disk

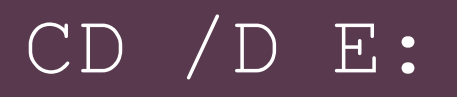

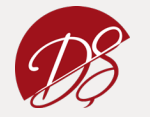

### • Crearea unui nou directorul în directorul curent

#### MD nume-director-nou

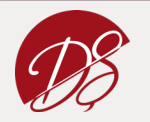

### • Crearea unui nou directorul în directorul curent

#### MKDIR nume-director-nou

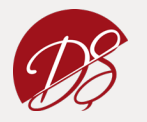

### MOVE • Mută fișiere sau directoare

### MOVE sursă destinație

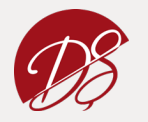

# COPY

Copierea unui fișier dintr-o locație în alta

### COPY sursă destinație

• Copierea unui fișier dintr-o locație dată în directorul curent

### COPY cale-către-fișier

• Copierea unui fișier dintr-o locație dată în altă locație dată

COPY cale-veche cale-nouă

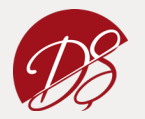

# COPY

 Copierea tuturor fișierelor cu o anumită extensie în directorul curent

### COPY cale \\*.extensie

Ill Dacă numele fişierelor conțin spații acestea trebuie încapsulate
între ghilimele

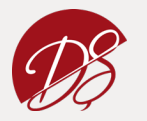

# XCOPY

• Copiaza fisiere si directoare

### XCOPY sursă destinație

 Copierea tuturor directoarelor și subdirectoarelor exceptie facand directoarele goale

### XCOPY /S

 Copierea tuturor directoarelor și subdirectoarelor inclusiv directoarele goale

### XCOPY /E

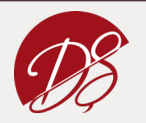

# DEL

• Ștergerea fișierelor

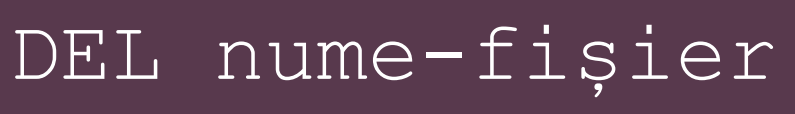

• Ștergerea recursivă a fișierelor

### DEL /s

• Ștergerea fișierelor cu confirmare

DEL /p

• Ștergerea fișierelor fara confirmare

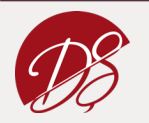

# ECHO

• Afișarea mesajelor, afișarea cu ecou sau nu a comezilor

ECHO "șir-de-caractere"

• Afișarea cu ecou a comenzilor executate

• Afișarea fără ecou a comenzilor executate

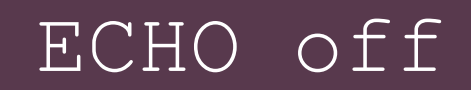

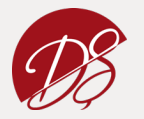

# ECHO

• Afișarea conținutului unei variabile – calea curentă

### ECHO %PATH%

• Afișarea conținutului unei variabile – data curentă

### ECHO %DATE%

• Afișarea conținutului unei variabile - ora curentă

### ECHO %TIME%

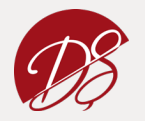

### **EXIT** • Închiderea consolei

#### EXIT

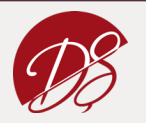

### • Se așteaptă ca utilizatorul să apese o tastă

### PAUSE

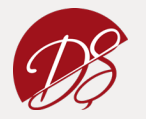

56

### **PROMPT** • Setarea sau resetarea prompter

### PROMPT nume-nou\$G

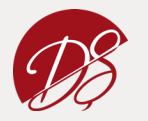

# RD

• Ștergerea unui directorul gol

### RD nume-director

• Ștergerea unui director împreună cu toate fișierele și subdirectoarele sale

### RD /s nume-director

• Ștergerea unui director împreună cu toate fișierele și subdirectoarele sale fără confirmare

RD /q /s nume-director

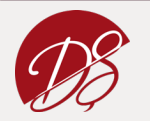

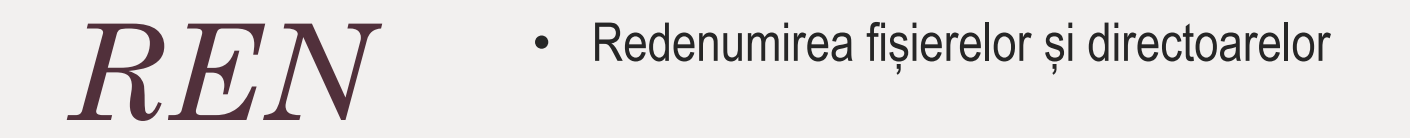

#### REN nume-vechi nume-nou

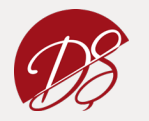

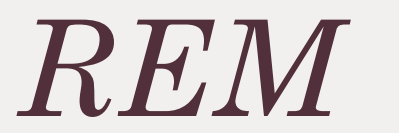

• Introducerea de observații și comentarii în programe

### REM observație

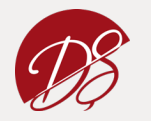

# **START** • Deschiderea unui program, a unei ferestre sau a unui document

#### START nume-program

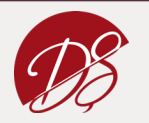

### TYPE

• Afişează conținutul unui fișier / mai multor fișiere

### TYPE nume-fișier

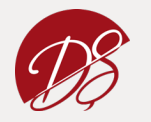

### • Compararea dimensiunilor a două fișiere

### COMP fișier-1 fișier-2

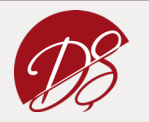

# FIND

• Caută un șir de caractere într-un fișier și afișează liniile care se potrivesc

- FIND /V sir fisier = afiseaza liniile din fisier care nu contin sirul

- FIND /C sir fisier = afiseaza numai numar de linii care contin sirul
- FIND /I sir fisier = nu tine cont de litere mari / mici

### FIND text destinație

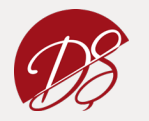

### • Afişează lista tuturor comenzilor

#### HELP

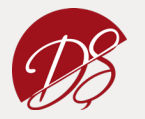

### MORE

Afişează conținutul unui fişier / mai multor fişiere (un ecran o dată)

### MORE nume-fișier

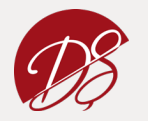

# SORT

• Sortează conținutul fișierului alfabetic

• Optiuni: /R

### SORT nume-fișier

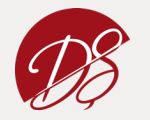

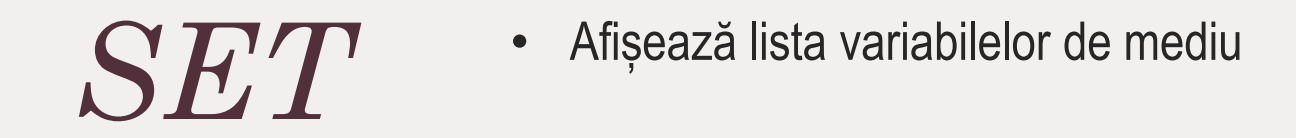

#### SET

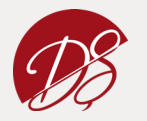

### • Afiseaza tabela de MAC-uri asociate IP-urilor din retea

#### ARP -a

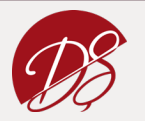

69

# CONTROL • Deschide fereastra Network Connection (Control Panel) NETCONNECTIONS • Deschide fereastra Network Connection (Control Panel)

#### CONTROL NETCONNECTIONS

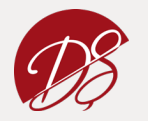

### GETMAC · Afişează adresa MAC

### GETMAC

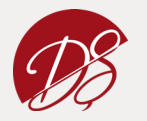

# HOSTNAME · Afiseaza numele calculatorului

### HOSTNAME

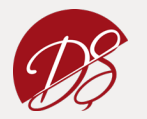

# IPCONFIG

• Afișează informații detaliate despre conexiunea la rețea

#### IPCONFIG

- Optiuni:
  - /all
  - /release
  - /renew
  - /displaydns
  - /flushdns

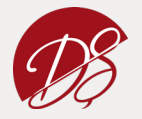
#### NETSTAT · Afiseaza conexiunile curente de pe placa de retea

#### NETSTAT

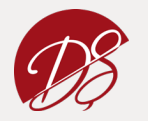

### TRACERT

• Afiseaza locurile prin care trec pachetele pana ajung la target (routere, servere)

#### TRACERT target

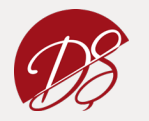

### • Manipularea tabelelor de rutare

#### ROUTE

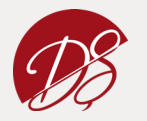

76

### • Trimite pachete în rețea la adresa stabilită

#### PING adresă PING -t adresă

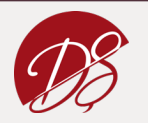

# REDIRECTĂRI

- Intrarea standard, leșirea standard -

### Redirectări

• Intrarea Standard – tastatura;

<

>

• Ieşirea Standard – ecranul;

• Pipe

Redirectări: exemple

#### command > filename

command >> filename

command < filename</pre>

command 2< file

command 2<< file

commandA | commandB

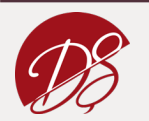

### Redirectări: exemple

DIR > MyFileListing.txt DIR /o:n >"Another list of Files.txt" DIR C:\ > List\_of\_C.txt 2>errorlog.txt DIR C:\ > List\_of\_C.txt & DIR D:\ > List\_of\_D.txt ECHO Some text ^<html tag^> more text Date /T >>MemLog.txt FIND /i "Jones" < names.txt > logfile.txt ECHO y | DEL \*.txt

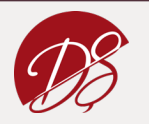

## SCRIPT-URI

- executarea unor grupuri de comenzi -

Creare, Salvare, Executare, Modificare Creare

#### Notepad

Salvare

.bat, .cmd

Recomandări denumire fișiere:

- Nu folosiți spații în nume;
- Nu folosiți nume de comenzi cunoscute.

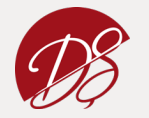

Creare, Salvare, Executare, Modificare • Executare

#### nume.bat + Enter

• Modificare

#### Notepad

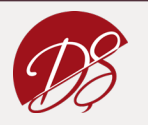

### Sintaxă

Prima linie – oprirea afişării pe ecran a comenzilor din script;
 (@ - comanda se aplică inclusiv ei)

#### @echo off

• Introducerea comentariilor și observațiilor

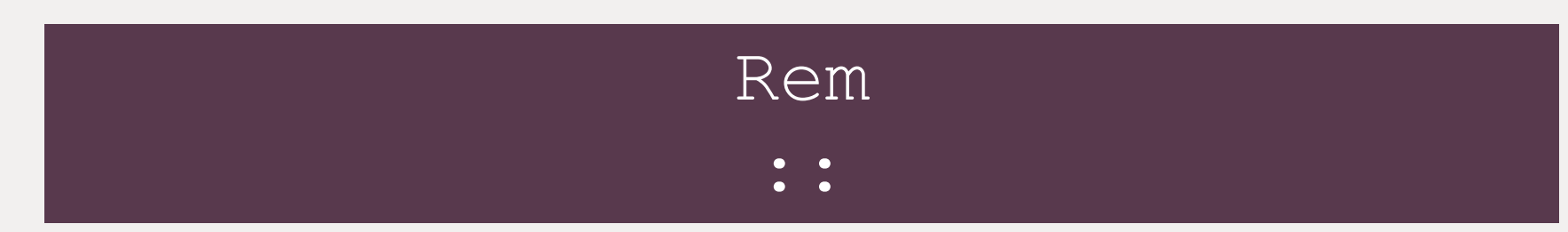

• Prea multe linii Rem pot încetini execuția programului

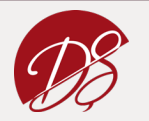

### Exemplu: List.cmd

• Afişați toate fișierele din "C:\Program Files" într-un fișier nou numit list.txt

@echo off
Rem Afisarea fisierelor din Program Files
dir "C:\Program Files" > C:\lists.txt
echo "Gata."

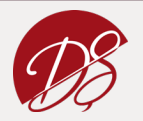

### Sintaxă: VARIABILE

• Variabile transmise în linia de comandă

#### 81 82 83 ...

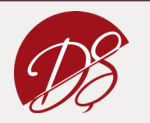

### Exemplu: Test.bat

• Afișați primii trei parametri transmiși prin linia de comandă

| Qecho | off |  |
|-------|-----|--|
| echo  | 81  |  |
| echo  | %2  |  |
| echo  | %3  |  |

#### Test.bat a b c d

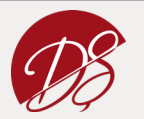

### Sintaxă: VARIABILE

• Variabile definite de utilizator

#### SET /A nume = valoare

- /A se folosește dacă variabila este numerică
- Pentru a folosi valoarea variabilei se lucrează cu %nume%

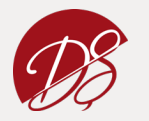

### Exemplu: hello.bat

• Afișați conținutul unei variabile

@echo off
set message = Hello World
echo %message%

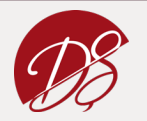

### Exemplu: numeric.bat

• Afișați conținutul unei variabile numerice

| @echo off |    |       |   |     |  |  |  |
|-----------|----|-------|---|-----|--|--|--|
| SET       | /A | a=5   |   |     |  |  |  |
| SET       | /A | b=10  |   |     |  |  |  |
| SET       | /A | c=%a% | + | °b8 |  |  |  |
| echo %c%  |    |       |   |     |  |  |  |

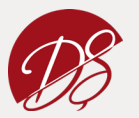

Sintaxă: Variabile LOCALE sau GLOBALE

- Variabilele definite sunt GLOBALE în mod implicit pentru întreaga sesiune
- Pentru a crea variabile LOCALE:

#### SETLOCAL, ENDLOCAL

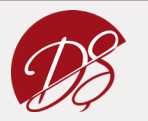

### Exemplu: local.bat

• Afișați variabilele locale / globale

@echo off
set globalvar=5
SETLOCAL
set var=13145
set /A var=%var% + 5
echo %var%
ENDLOCAL
echo %var%
echo %globalvar%

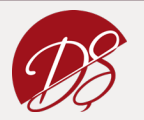

### Exemplu: Variabile de mediu

echo %JAVA\_HOME% echo %OS% echo %PATH%

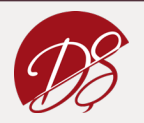